# **GERER des abonnés sur Mailchimp**

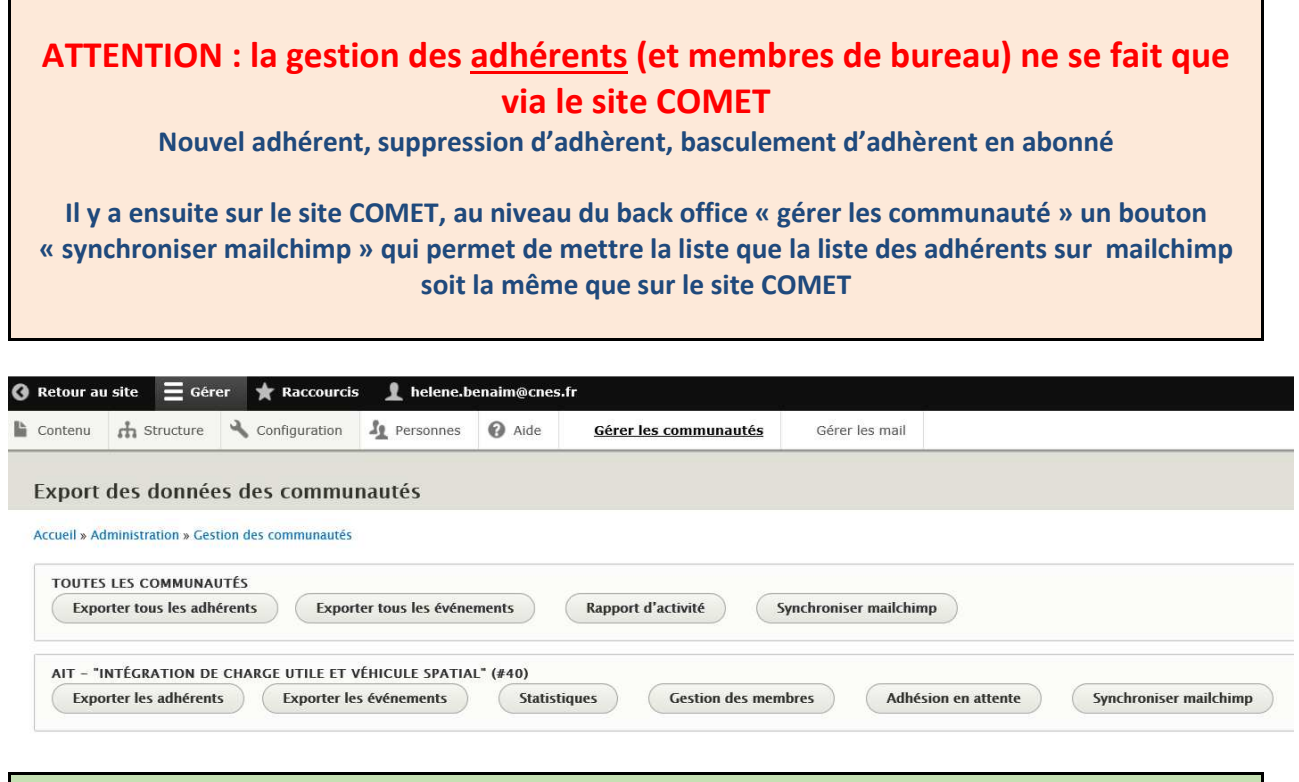

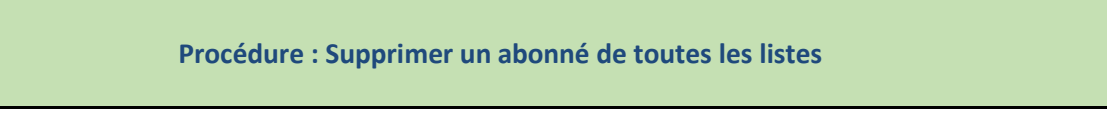

#### Deux cas :

#### 1- L'abonné à une fausse adresse

Lors d'un envoi d'une campagne, mailchimp repère automatiquement la fausse adresse et la retire des listes

| Une fois o | connecté à mailchi           | imp $ ightarrow$ aller su | ır Lists    |        |        |  |
|------------|------------------------------|---------------------------|-------------|--------|--------|--|
| E          | Campaigns                    | Templates                 | Lists       | Re     | ports  |  |
| Puis cliqu | iez sur « listes Adh         | érents et Abo             | nnés »      |        |        |  |
| Lis        | sts                          |                           |             |        |        |  |
|            | Sort by Name 🗸 🔶             |                           |             |        |        |  |
|            | Liste Membres du bureau      |                           | 219         | 100.0% | 0.0%   |  |
|            | Created Apr 12, 2018 1:30 pm |                           | Subscribers | Opens  | Clicks |  |
|            | Listes Adhérents et Abonr    | nés                       | 2,793       | 22.2%  | 4.5%   |  |
|            | Created Mar 26, 2018 4:59 pm |                           | Subscribers | Opens  | Clicks |  |

Dans le menu – clic gauche sur manage Contact → puis sélectionner Segment

| Stats ~ | Manage contacts ~                         | Add contacts 👻 | Signup forms | Settings ~ | Q |
|---------|-------------------------------------------|----------------|--------------|------------|---|
| Seg     | gments                                    |                |              |            |   |
|         | Sort by Name 🗸 🤳                          |                |              |            |   |
|         | Emails nettoyés<br>Created 6/13/18 4:23PM |                |              |            |   |

La coordination COMET se charge d'aller détruire les profils adhérents sur le site COMET et les profils abonnés sur maichimp

## 2- L'abonné ne souhaite plus être sur les listes

| Une fois co  | nnecté à mailch  | $imp \rightarrow aller subscript{subscript{subcli}}}}}}}}}}}}}}}}}}}}}}}}}}$ | r Lists |         |
|--------------|------------------|----------------------------------------------------------------------------------------------------|---------|---------|
| E            | Campaigns        | Templates                                                                                                    | Lists   | Reports |
| Puis cliquez | sur « listes Adł | nérents et Abor                                                                                                    | inés »  |         |
| Lists        | 5                |                                                                                                    |         |         |
| Sor          | t by Name 🗸 🗸    |                                                                                                    |         |         |

| Liste Membres du bureau<br>Created Apr 12, 2018 1:30 pm     | 219<br>Subscribers   | 100.0%<br>Opens       | 0.0%<br>Clicks |  |
|-------------------------------------------------------------|----------------------|-----------------------|----------------|--|
| Listes Adhérents et Abonnés<br>Created Mar 26, 2018 4:59 pm | 2,793<br>Subscribers | <b>22.2%</b><br>Opens | 4.5%<br>Clicks |  |

### Activer la petite loupe du menu

| Stats 🛩 | Manage contacts 🐱 | Add contacts 👻 | Signup forms | Settings 👻 | Q |
|---------|-------------------|----------------|--------------|------------|---|
|         |                   |                |              |            |   |

## Et rechercher la personne

 Search Campaigns and Contacts

 Current List •
 Search Listes Adhérents et Abonnés
 Q

 Advanced search keywords
 Q

## Cliquer sur view profil

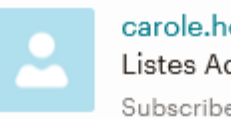

carole.henninger@medysys.com Listes Adhérents et Abonnés

View Profile

Subscribed on May 22, 2018 2:16 pm

# L'ensemble de son implication sur les COMET est mentionné

| carde.heminger@medysys.com   Cliquez sur Edif au niveau de Groups Suprimer la fonction abonné choisie Current al monte de la survey au de la survey au de la sur                                                                                                    |                                      |                                    | Pour supprimer son rôle d'abonné sur une COMET                  |  |  |  |
|----------------------------------------------------------------------------------------------------|--------------------------------------|------------------------------------|-----------------------------------------------------------------|--|--|--|
| Image: Supprimer la fonction abonné choisie   Image: Supprimer la fonction abonné choisie   Image: Supprimer la fonction abonné choise   Image: Supprimer la fonction abonné choise   Image: Supprimer la fonction   Image: Supprimer la fonction   Image: Supprimer la fonction   Image: Supprimer la fonction   Image: Supprimer la fonction   Image: Supprimer la fonction   Image: Supprimer la fonction   Image: Supprimer la fonction </th <th>Carole.</th> <th>henninger@medysys.com Actions ~</th> <th>Cliquez sur <mark>Edit</mark> au niveau de <b>Groups</b></th>                                                                                                    | Carole.                              | henninger@medysys.com Actions ~    | Cliquez sur <mark>Edit</mark> au niveau de <b>Groups</b>        |  |  |  |
| interiment   Balance   Balance   Balance   State   State                                                                                                    | PM<br>**oloo                         | K Subscribed                       | Supprimer la fonction abonné choisie                            |  |  |  |
| <pre>intermentations intermentations interment</pre>                                                                                                    | /rite a Note                         | 1000 characters remaining          |                                                                 |  |  |  |
| Antime   Antime   Antime   The back have and 2000 CONT The area quarkpace.   Antime   Antime   Antime   The back have and 2000 CONT The area quarkpace.   Antime   Antime <td>Write an internal note here</td> <td></td> <td>PAPC</td>                                                                                                    | Write an internal note here          |                                    | PAPC                                                            |  |  |  |
| Autom   evention Bih:   2   2   2   2   2   2   2   2   2   2   2   2   2   2   2   2   2   2   2   2   2   2   2   2   2   2   2   2   2   2   2   2   2   2   2   2   2   2   2   2   2   2   2   2   2   2   2   2   2   2   2   2   2   2   2   2   2   2   2   2   2   2   2   2   2   2   2   2   2   2   2   2   2   2   2   2   2   2   2   2   2   2   2   2   2   2   2   2   2   2 <td></td> <td></td> <td>Adhérents</td>                                                                                                    |                                      |                                    | Adhérents                                                       |  |  |  |
| overther Bh   We define and 2003 CONTITION we analyze to another and approximation of the set 2003 CONTITION we analyze to another and approximation of the set 2003 CONTITION of the set 2003 CONTITION of the set 2003 CONTIN                                                                                                    | Add Note                             |                                    |                                                                 |  |  |  |
| National State and 2000 2000 II Bloom quarkages.   with the and 2000 2000 II Bloom quarkages.   with the and                                                                                                    | novembre 16th                        | All Activity 💌                     | AIT Abonnés                                                     |  |  |  |
| <ul> <li>Anne</li> <li>Wisdenthe and 2002 00 COMPT (15) Mathine, Laming:<br/>Mathematical Marine in a<br/>Address carole.henninger@medysys.com<br/>First Name in a<br/>Address in an an an an an an an an an an an an an</li></ul>                                                                                                    | Was Sent the email 2019              | 03-COMET-TSI-coms-quantiques.      | Adhérents                                                       |  |  |  |
| Automate   Profile Information   Entil Address   carola.henninger@medysys.com   First Name   -   Address   -   Address   -   Phone Number   -   Croups   Edit   PAAE   -   STR   Abonnés   STR   Abonnés   Croups   Edit   PARC   -   -   -   Atria   Abonnés   Croups   -   Croups   -   PARC   -   -   -   DELETE   Delete   -   Delete   Croups   - <t< td=""><td>3:14 PM</td><td></td><td>ORB</td></t<>                                                                                                    | 3:14 PM                              |                                    | ORB                                                             |  |  |  |
| Source and any set of the analyse of COMPT 18 (backles, lawring).   Profile Information   Edit   Profile Information   First Name   -   Address   -   Address   -   Address   -   Phone Number   -   Co   -   Co <td>construction Cale</td> <td></td> <td>Abonnés</td>                                                                                                    | construction Cale                    |                                    | Abonnés                                                         |  |  |  |
| Profile Information       Edit         Profile Information       Edit         Email Address       carole.henninger@medysy.com         File Name       -         Address       -         Phone Number       -         Groups       Edit         PAAE       -         CC       -         SYS       -         CAC       -         SYS       -         CAC       -         SYS       -         CAC       -         SYS       -         CAC       -         SYS       -         CAC       -         SYS       -         CAC       -         SYS       -         CAC       -         SYS       -         CAC       -         SYS       -         CAC       -         SYS       -         CAC       -         SYS       -         CAC       -         SYS       -         CAC       -         SYS       -         CAC       -                                                                                                    | iovembre otn                         |                                    | Save Cancel                                                     |  |  |  |
| Profile Information Edit   Profile Information Edit   Email Address                                                                                                    | Was Sent the email 2018-<br>10:59 AM | -12-07_COMET_TSI_Machine_Learning. |                                                                 |  |  |  |
| Profile Information       Edit         Email Address       carole.henninger@medysys.com         First Name       -         Address       -         Address       -         Phone Number       -         Groups       Edit         PAAE       -         CC       -         SYS       -         CAC       -         SYS       -         SIR       Abonnés         SIR       Abonnés         SIR       -         SIR       -         PAE       -         -       -         SIR       Abonnés         SIR       -         SIR       -         PARE       -         -       -         SIR       -         SIR       -         SIR       -         PARE       -         -       -         RB       -         Croite -       -         RB       -         Croite -       -         RB       -         Croite -       -         RE       - <td></td> <td></td> <td>Et cliquez sur save</td>                                                                                                    |                                      |                                    | Et cliquez sur save                                             |  |  |  |
| Profile Information       Edit         Email Address       carole-henninger@medysys.com         First Name       -         Address       -         Address       -         Phone Number       -         Groups       Edit         PAAE       -         CC       -         CS       -         CAC       -         CS       -         CAC       -         CS       -         CAC       -         SIR       Abonnés         CYB       -         SIL       -         CAC       -         SIR       Abonnés         CYB       -         SIR       Abonnés         CYB       -         SIR       -         APAPE       -         PAPE       -         PAPE       -         CAT       Abonnés         CRS       -         CRS       -         CRS       -         CRE       -         MCE       -         CRS       -         CRM       - <td></td> <td></td> <td></td>                                                                                                    |                                      |                                    |                                                                 |  |  |  |
| Email Address       carole.henninger@medysys.com         First Name       -         Last Name       -         Address       -         Phone Number       -         Croups       Edit         PAAE       -         CC       -         SYS       -         CAC       -         SYS       -         SIX       Abonnés         STR       Abonnés         STR       Abonnés         OPA       -         AT       Abonnés         DELETE       Contact and their personal data <td>Profile Informat</td> <td>tion Edit</td> <td>Pour supprimer définitivement son rôle d'abonné sur</td>                                                                                                    | Profile Informat                     | tion Edit                          | Pour supprimer définitivement son rôle d'abonné sur             |  |  |  |
| First Name       -         Last Name       -         Last Name       -         Address       -         Phone Number       -         Groups       Edit         PAAE       -         CC       -         SYS       -         CAC       -         TSI       Abonnés         STR       Abonnés         STR       Abonnés         STR       Abonnés         STR       Abonnés         STR       Abonnés         STR       Abonnés         STR       Abonnés         STR       Abonnés         STR       Abonnés         STR       Abonnés         STR       Abonnés         STR       Abonnés         STR       Abonnés         PAPC       -         PAPC       -         PAPC       -         AT       Abonnés         ODE       -         MAT       Abonnés         LIKE       -         MAT       Abonnés         LIKE       -         EDB       -                                                                                                    | Email Address                        | carole.henninger@medysys.com       | toutes les COMET                                                |  |  |  |
| Last Name –<br>Address –<br>Hone Number –<br>Croups Edit<br>PAAE –<br>CC –<br>SIR –<br>Abonnés<br>CYB –<br>SIR –<br>Abonnés<br>CYB –<br>SIR –<br>Abonnés<br>CYB –<br>SIR –<br>Abonnés<br>CYB –<br>SIR –<br>Abonnés<br>CYB –<br>SIR –<br>Abonnés<br>CYB –<br>SIR –<br>Abonnés<br>CYB –<br>SIR –<br>Abonnés<br>CYB –<br>SIR –<br>Abonnés<br>CYB –<br>SIR –<br>Abonnés<br>CYB –<br>SIR –<br>Abonnés<br>CYB –<br>SIR –<br>Abonnés<br>CYB –<br>SIR –<br>Abonnés<br>CYB –<br>SIR –<br>CH –<br>CAC –<br>SIR –<br>Abonnés<br>CYB –<br>SIR –<br>Abonnés<br>CYB –<br>CAC –<br>SIR –<br>Abonnés<br>CYB –<br>CAC –<br>CAC | First Name                           | -                                  | Vérifier qu'elle n'est adhérente d'aucune COMET                 |  |  |  |
| Address -   Phone Number -   Groups Edit   PAAE -   CC -   SY3 -   CAC -   TSI Abonnés   STR Abonnés   STR String   OPS -   AT Abonnés   IKE -   IRE -   IRE -   IRE -   EDB -   ECOS -   ECOS -   ECOS -   ECOS -   ECOS -   ECOS -   ECOS -   ECOS -   ECOS -   ECOS -   ECOS                                                                                                    | Last Name                            | 5 <b>-</b>                         | Allez sur Action puis sur delete                                |  |  |  |
| Phone Number -   Groups Edit   PAAE -   CC -   CAC -   TSI Abonnés   TSI Abonnés   CYB -   SIL -   SCA -   PAPE -   PAPE -   PAPE -   PAPE -   PAPE -   PAPE -   PAPE -   PAPE -   PAPE -   PAPE -   PAPE -   PAPE -   PAPE -   PAPE -   PAPE -   PAPE -   PAPE -   PAPE -   PAPE -   PAPE -   PAPE -   PAPE -   PAPE -   PAPE -   PAPE -   PAPE -   PAPE -   PAPE -   PAPE -   PAPE -   PAPE -   PAPE -   COS -   ECOS -   ECOS -   ECOS -   ECOS -   ECOS -   ECOS -   ECOS -   ECOS -   ECOS -   ECOS -   ECOS -   ECOS -   ECOS -   ECO                                                                                                    | Address                              |                                    | Allez sul Action puis sul delete                                |  |  |  |
| Groups       Edit         PAAE       -         CC       -         SYS       -         CAC       -         TSI       Abonnés         STR       Abonnés         STR       Abonnés         SIL       -         SIL       -         SIL       -         SIL       -         STR       Abonnés         STR       Abonnés         STR       Abonnés         SIL       -         SIL       -         SA       -         PAPE       -         PAPE       -         PAPE       -         PAPE       -         PAPE       -         PAPE       -         PAPE       -         PAPE       -         PAPE       -         ODE       -         MCE       -         MCE       -         IKE       -         IRE       -         EDB       -         ECOS       -         ECM       -         Delete       Cancel                                                                                                    | Phone Number                         |                                    |                                                                 |  |  |  |
| Groups       Edit         PAAE       -         CC       -         SYS       -         SYS       -         CAC       -         TSI       Abonnés         STR       Abonnés         SIL       -         SIL       -         PAPE       -         PAPC       -         AIT       Abonnés         LIKE       -         IRE       -         REM       -         IRE       -         IRE       -         EDB       -         ECOS       -         ECOS       -         Conce                                                                                                    |                                      | 7.                                 | carole.henninger@medysys.com                                    |  |  |  |
| PAAE       -         CC       -         SYS       -         GAC       -         TSI       Abonnés         STR       Abonnés         STR       Abonnés         STR       Abonnés         STR       Abonnés         STR       Abonnés         STR       Abonnés         STR       Abonnés         STR       -         SIL       -         STR       Abonnés         STR       Abonnés         STR       -         SCA       -         STR       -         STR       -         STR       -         STR       -         STR       -         STR       -         STR       -         STR       -         STR       -         PAE       -         -       -         PAFE       -         -       -         PAFE       -         OPS       -         MAT       Abonnés         IRE       -         ECM       -                                                                                                    | Groups                               | Edit                               | Added via List Import from Copy/Pasted File on mai 22nd at 2:16 |  |  |  |
| PAAL       -         CC       -         SYS       -         CAC       -         TSI       Abonnés         STR       Abonnés         CYB       -         SIL       -         SIL       -         STR       Abonnés         CYB       -         SIL       -         SIL       -         SA       -         PDS       -         PAPE       -         PAPE       -         PAPC       -         ATT       Abonnés         OPS       -         OPS       -         MAT       Abonnés         LIKE       -         IRE       -         ENV       -         EDB       -         ECM       -         Delete       Cancel                                                                                                    | DAAE                                 |                                    | PM                                                              |  |  |  |
| SYS       -         CAC       -         CAC       -         TSI       Abonnés         STR       Abonnés         CYB       -         SIL       -         SIL       -         SCA       -         PAPC       -         AT       Abonnés         OPS       -         ADORNÉS       -         MAT       Abonnés         LIKE       -         ENV       -         ECM       -         ECM       -         DElete and archive       -         The contact will be removed from y available in your campaign reports.         Delete and remove       -         The contact and their personal data         Their anonymous activity data will b         OPS       -         INE       -         ENV       -         ECM       -         Delete       Cancel                                                                                                    | CC                                   | _                                  | Coudecribed                                                     |  |  |  |
| CAC       -         TSI       Abonnés         STR       Abonnés         CYB       -         SIL       -         SCA       -         SCA       -         STR       Abonnés         SIL       -         SCA       -         SCA       -         SCA       -         STR       -         SCA       -         SCA       -         SCA       -         STR       -         SCA       -         SCA       -         SCA       -         SCA       -         SCA       -         STR       -         PAPE       -         PAPC       -         ATT       Abonnés         LIKE       -         IKE       -         ENV       -         ECOS       -         ECM       -         Delete       Cancel                                                                                                    | SYS                                  |                                    | $\rightarrow$ delete and remove                                 |  |  |  |
| TSI       Abonnés         STR       Abonnés         CYB       -         SL       -         SCA       -         RTS       -         PDS       -         PAPE       -         PAPE       -         PAPE       -         AIT       Abonnés         OOE       -         MAT       Abonnés         ILKE       -         ENV       -         EDB       -         ECOS       -         ECOS       -         DELETE       Cancel                                                                                                    | CAC                                  | -                                  | You're about to delete this contact                             |  |  |  |
| STR Abonnés   CYB -   SIL -   SIL -   SCA -   RTS -   PDS -   PAPC -   ATT Abonnés   OPS -   OCE -   MCE -   ILIKE -   ECOS -   ECOS - </td <td>TSI</td> <td>Abonnés</td> <td>Tou le about to delete this contact.</td>                                                                                                    | TSI                                  | Abonnés                            | Tou le about to delete this contact.                            |  |  |  |
| CYB       -         SIL       -         SIL       -         SCA       -         CYB       -         SCA       -         SCA       -         RTS       -         PAPE       -         PAPE       -         ATT       Abonnés         ORB       -         OCE       -         MAT       Abonnés         LIKE       -         IRE       -         ENV       -         EDB       -         ECOS       -         ECM       -                                                                                                    | STR                                  | Abonnés                            |                                                                 |  |  |  |
| SIL -   SCA -   RTS -   PAPE -   PAPC -   AIT Abonnés   ORB -   OOE -   MAT Abonnés   LIKE -   IRE -   EDB -   ECOS -   ECM -   The contact will be removed from y available in your campaign reports. The contact and their personal data Their anonymous activity data will b   Type DELETE to confirm DELETE DELETE DELETE                                                                                                    | CYB                                  |                                    | Delete and archive                                              |  |  |  |
| SCA -   RTS -   PDS -   PAPE -   PAPC -   AIT Abonnés   ORB -   OCE -   MCE -   ILKE -   IRE -   EDB -   ECOS -   ECOS - <                                                                                                    | SIL                                  |                                    | The contact will be removed from v                              |  |  |  |
| RTS       -         PDS       -         PAPE       -         PAPC       -         ATT       Abonnés         ORB       -         OPS       -         OOE       -         MAT       Abonnés         LIKE       -         ERV       -         ECOS       -         ECOS       -         ECOS       -         ECM       -         Delete       Cancel                                                                                                    | SCA                                  |                                    | available in your compaign reports                              |  |  |  |
| PDS       -         PAPE       -         PAPC       -         AIT       Abonnés         ORB       -         OPS       -         ODE       -         MCE       -         MAT       Abonnés         LIKE       -         IRE       -         EDB       -         ECM       -         ECM       -         Delete and remove       The contact and their personal data         Their anonymous activity data will b       -         DELETE to confirm       -         DELETE       -         DELETE       -         DELETE       -         Delete       -                                                                                                    | RTS                                  | -                                  | available in your campaight reports.                            |  |  |  |
| PAPC –<br>AIT Abonnés ORB – ODE – MCE – MAT Abonnés LIKE – IRE – ENV – EDB – ECOS – ECM – UKE – UKE – UK                                                                                                    | PDS                                  |                                    | Delete and remove                                               |  |  |  |
| APPC          AIT       Abonnés         ORB          OPS          OCE          MCE          MAT       Abonnés         LIKE          IRE          EDB          ECOS          ECM          Delete       Cancel                                                                                                    | PAPE                                 | -                                  |                                                                 |  |  |  |
| Autonnes     Their anonymous activity data will b       ORB     -       OPS     -       OOE     -       MCE     -       MAT     Abonnés       LIKE     -       IRE     -       EON     -       EOS     -       ECOS     -       ECM     -       Delete     Cancel                                                                                                    | PAPC                                 |                                    | The contact and their personal data                             |  |  |  |
| OPS     -       OOE     -       MCE     -       MAT     Abonnés       LIKE     -       IRE     -       ECOS     -       ECM     -       Delete     Cancel                                                                                                    | OPP                                  | Aponnes                            | Their anonymous activity data will b                            |  |  |  |
| OOE     -       MCE     -       MAT     Abonnés       LIKE     -       IRE     -       ENV     -       EDB     -       ECOS     -       ECM     -         Delete         Cancel                                                                                                    | OPS                                  | _                                  | mon anonymous dotivity data win s                               |  |  |  |
| MCE –<br>MAT Abonnés<br>LIKE –<br>IRE –<br>ENV –<br>EDB –<br>ECOS –<br>ECM –<br>LIKE –<br>DELETE to confirm<br>DELETE to confirm                                                                                                    | OOF                                  |                                    |                                                                 |  |  |  |
| MAT Abonnés<br>LIKE –<br>IRE –<br>ENV –<br>EDB –<br>ECOS –<br>ECM –<br>Delete Cancel                                                                                                    | MCE                                  | -                                  | Type DELETE to confirm                                          |  |  |  |
| LIKE –<br>IRE –<br>ENV –<br>EDB –<br>ECOS –<br>ECM –<br>DELETE<br>DELETE<br>Delete Cancel                                                                                                    | MAT                                  | Abonnés                            | Type DELETE to commit                                           |  |  |  |
| IRE<br>ENV<br>EDB<br>ECOS<br>ECM<br>Delete Cancel                                                                                                    | LIKE                                 |                                    |                                                                 |  |  |  |
| ENV -<br>EDB -<br>ECOS -<br>ECM -<br>Delete Cancel                                                                                                    | IRE                                  | 1                                  | DELETE                                                          |  |  |  |
| EDB –<br>ECOS –<br>ECM –<br>Delete Cancel                                                                                                    | ENV                                  | 23-                                |                                                                 |  |  |  |
| ECOS –<br>ECM –<br>Delete Cancel                                                                                                    | EDB                                  | -                                  |                                                                 |  |  |  |
| Delete Cancel                                                                                                    | ECOS                                 | -                                  |                                                                 |  |  |  |
| Delete Cancel                                                                                                    | ECM                                  |                                    |                                                                 |  |  |  |
|                                                                                                    |                                      |                                    | Delete Cancel                                                   |  |  |  |
|                                                                                                    |                                      |                                    | Delete                                                          |  |  |  |
|                                                                                                    |                                      |                                    |                                                                 |  |  |  |
|                                                                                                    |                                      |                                    |                                                                 |  |  |  |